#### FOR PROPER INSTALLATION & SAFETY **PLEASE READ & FOLLOW ALL STEP-BY-STEP INSTRUCTIONS!**

#### 1. PARTS CHECKLIST

Find the service package envelope inside the satellite vendor on the second shelf near the hopper. Remove it and verify that it contains the following parts:

- Umbilical Cord
- Tie Bracket & Screws

 Drop Sensor Cord Drop Sensor Extension Harness

If so equipped, also verify that you have the optional filler (black rectangular shaped plastic) attached on the backside of the inner door. It might be needed if vending 16.9-oz water bottles.

#### 2. TOOLS NEEDED

- Flat Head & Phillips Screwdrivers
- Wire Cutters (for wire ties)
- 11/32 Nut Driver

#### 3. SATELLITE VENDOR LOCATION

Position the satellite vendor so that it is on the right side of the host vendor. See Figure 1. Swing the doors open and check for clearance.

#### DETERMINE DROP SENSOR HARNESS 4A. REQUIRED

Open the host vending machine door. Determine what type of drop sensor cable your machine requires. If the machine has an existing Controller Drop Sensor harness in the door as shown in Figure 2A then the Drop Sensor Extension Harness (P/N 4214956) is used. See Figure 2A and 2B. If no harness is present then the Drop Sensor Cable (P/N 4215672) is used in place of Control Drop Sensor Harness and Drop Sensor Extension Harness. See 4C and Figure 3.

Find the umbilical box located on the bottom right towards the back of the cabinet. See Figure 2B.

Extension Harness to the cutout hole. Attach with wire ties to the motor harness only and not to the power cable. See Figure 2B.

Sensor Extension Harness alongside the existing door harness. See Figure 2A.

If the machine has existing door harness insert the panel mount connector into the panel and plug the other end of Drop Sensor Extension Harness into the door harness. See Figure 2A. Use wire ties provided to secure the new harness to the existing door harnesses. Use wire cutters to trim excess wire ties.

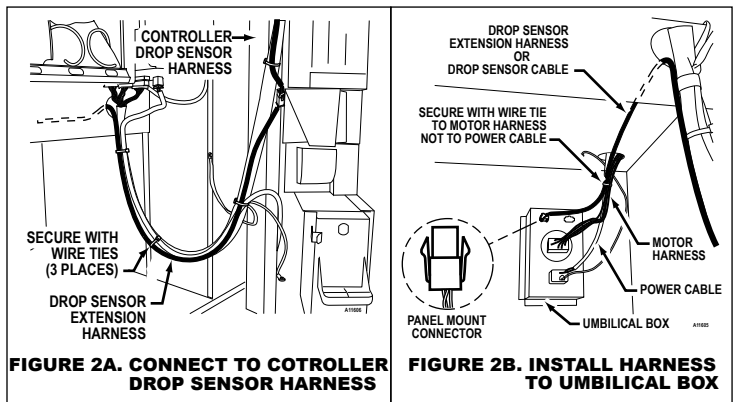

#### 4B. **INSTALL DROP SENSOR HARNESS**

Plug the end with the panel mount connector of the Drop Sensor

Route the harness through the large hole on the partition. Route the **Drop** 

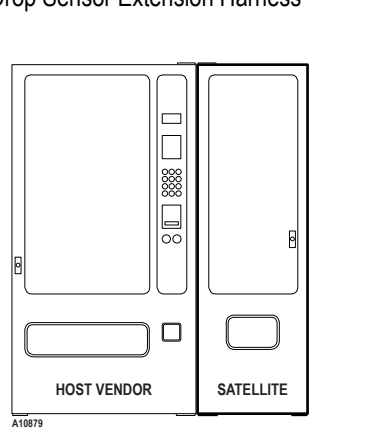

# SATELLITE VENDOR INSTALLATION INSTRUCTIONS

#### **4C. INSTALL DROP SENSOR CABLE**

If machine dose not have an existing harness:

Use Drop Sensor Cable (P/N 4215672). Remove Control Board Cover by loosening two 11/32 nuts. Disconnect I-Vend Harness from the control board. and connect the **Drop Sensor Cable** in its place. Take the I-Vend Harness and connect it to the spare connector on the Drop Densor Cable. (See Figure 3). Install panel mount connector as shown in Figure 2B and then reinstall Control Board Cover.

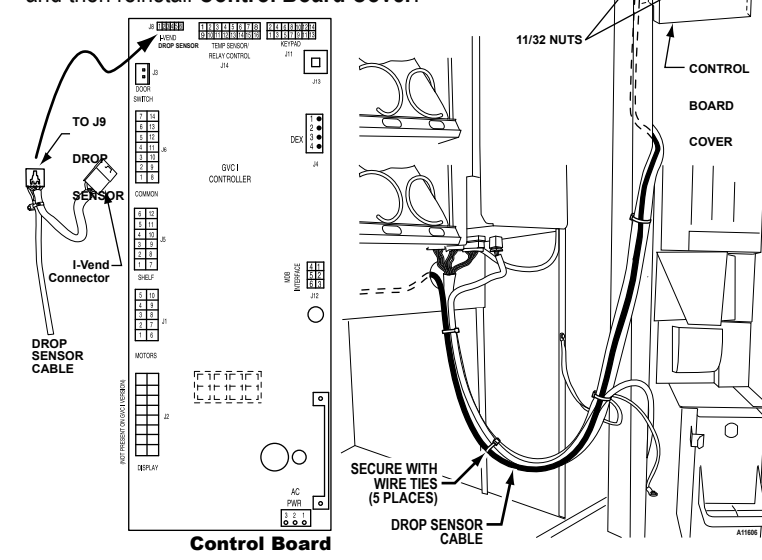

## FIGURE 3. CONNECT TO CONTROLLER DROP SENSOR HARNESS

#### 5. CONNECT UMBILICAL CORD & **DROP SENSOR CORD**

Go to the back of the host cabinet and loosen the four (4) screws holding the umbilical cover. Remove the umbilical cover. See Figure 4.

Locate the umbilical cord and drop sensor cord from inside the service pack envelope (shipped inside the satellite vendor). Plug both the umbilical cord and drop sensor cord from the host vendor to the satellite vendor. See Figure 5.

Reinstall the **umbilical cover** so that the cords are routed through the side of the cover.

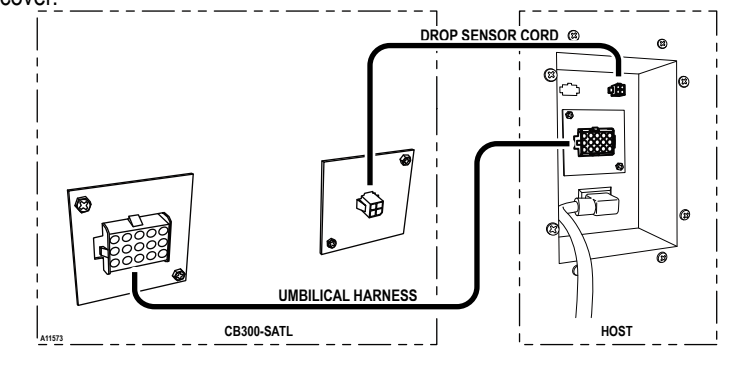

#### **FIGURE 5. CONNECT SATELLITE TO HOST**

### 6. POWER UP

Connect both the host vendor and the satellite vendor to their electrical power source. Refer to host vendor manual for grounding and electrical power requirements. Turn on the host vendor and the satellite vendor.

### 7. MOTOR COUNT

A motor count must be performed on the host vendor controller for it to recognize the motors on the satellite vendor.

Follow the instructions on the host service manual or at right. The total number or working motors should increase by 6.

#### STEP DISPLAY Press Service Mode Button 40 Cnt Press 2 and wait a few seconds. 2 46 3 Press \* twice to exit. 0.00

#### 8. PRODUCT DISPLAY

Make sure that the price and selection labels are set and installed correctly on the product display. Labels and product containers must face outward toward the customer and match the products being loaded.

Open the main door and unlatch the inner door. Slide Can/Bottle Model: the can or bottle into position. See Figure 6.

Open the main door and unlatch the inner door. Slide Can Drink Model: the can into position from the rear and secure in place with the strap. See Figure 7.

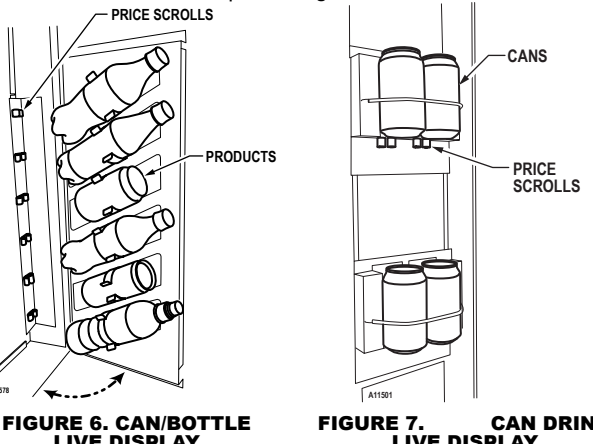

#### 9. SET PRICES

selection.

|   | STEP                                        | DISPLA |
|---|---------------------------------------------|--------|
| 1 | Press Service Mode Button 🔳.                | 40     |
| 2 | Press 5                                     | Prc    |
| 3 | Press 1.                                    | EACH   |
| 4 | Press selection number on keypad.           |        |
| 5 | Enter new price of selection.               | .75    |
| 6 | To erase, press \star then go to step 5.    |        |
| 7 | Press # to accept price.                    |        |
| 8 | Repeat steps 4 thru 7 for other selections. |        |
| 9 | Press \star twice to exit.                  | 0.00   |
|   |                                             |        |

|   | SIEP                                          | DISPLAT |
|---|-----------------------------------------------|---------|
| 1 | Press Service Mode Button 🔳.                  | 40      |
| 2 | Press 4.                                      | CbS     |
| 3 | Press 2.                                      | ro -    |
| 4 | Press 8 to select row 8.                      | SnAc    |
| 5 | Press 1 to toggle to bottle or can.           | CAn     |
|   | Do not select SnAc.                           |         |
|   | Note: CAn = Can, bott = bottle, SnAc = Snack. |         |
| 6 | Press # to save.                              | ro -    |
| 7 | Press ★ three times to exit.                  | 0.00    |
|   |                                               |         |

SATELLITE VENDOR Attach the satellite vendor HOST to the host vendor as shown on Figure 8. Hook the TIE furnished tie bracket over BRACKET the lip of the satellite vendor and host vendor. Secure with screws provided. **FIGURE 6. CAN/BOTTLE** CAN DRINK If attaching on the left side of LIVE DISPLAY LIVE DISPLAY the host vendor, it might be necessary to remove the SCREWS ١Y anti-cheat upper bracket and use the other tie bracket. FIGURE 8. **INSTALL TIE BRACKET** DROP SENSOR I WHT-BLK 1310741  $\boxed{2}$ 141185 (15)(12)(9)(6)(3) -----OPTIONAL COLD CONDENSING LINE 24 VAC VAC 60 HZ GRN OR \_\_\_\_\_ 230 VAC 50 HZ \_\_\_\_\_ (REFER TO SERIAL PLAT CHASSIS **FIGURE 9.** ELECTRICAL SCHEMATIC

Set prices for selections 80 through 85 in the same manner you would set prices for existing selections. Refer to the host vendor instruction on programming prices or follow instructions at right to set price by 10. SET SATELLITE (ROW 8) TO CAN OR BOTTLE When connecting the satellite to the host controller for the first time, row 8 must be set to can or bottle. Note: The host controller is originally factory configured so that all selections are snack Setting the entire row 8 to can or bottle ensures that satellite selections 80 thru 85 operate as a can or bottle and not a snack. Can (CAn) - normally used with double-depth loading of cans to double the product capacity of that selection. During a vend, the product cradle stops rotating as soon as the drop sensor detects a vend. This is to prevent double vendina. Bottle (bott) - normally used with single-depth loading of bottles. This setting allows the product cradle to continue rotating a few more seconds so that it is positioned closer to the loading zone. This reduces the customer's waiting time when the product cradle is activated for the next vend.

For available connection kits or assistance call VendNet<sup>™</sup> • USA/Canada Service: (800) 833-4411 - Parts: (888) 259-9965 • International Service & Parts: (515) 274-3641 • Web site: www.vendnetusa.com

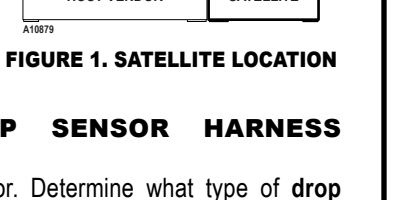

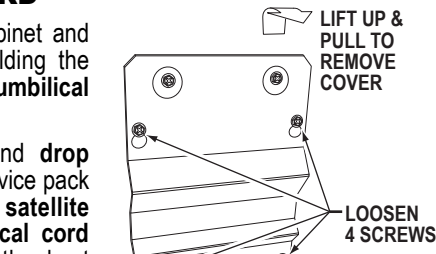

**FIGURE 4. REMOVE COVER** 

# **11. SET SELECTIONS TO CAN OR BOTTLE**

When row 8 has been configured to can or bottle in step 10. only then can each selection be set individually to vend can or bottle.

|   | STEP                                                                      | DISPLAY    |
|---|---------------------------------------------------------------------------|------------|
| 1 | Press Service Mode Button .                                               | 40         |
| 2 | Press 4.                                                                  | CbS        |
| 3 | Press 1 and wait 2 seconds.                                               | <i>C_b</i> |
| 4 | Press selection number 80 on keypad.                                      | CAn        |
| 5 | Press 1 to toggle bottle or can vendor.<br>Note: CAn = Can, bott = bottle | bott       |
| 6 | Press # to save.                                                          |            |
| 7 | Repeat steps 4 thru 6 to set selections 81-85.                            |            |
| 8 | Press \star three times to exit.                                          | 0.00       |

### **12. LOAD PRODUCTS**

Load products into the satellite vendor. See Loading Instructions on back of inner door. Continue with step 12 after loading products.

### **13. TEST VEND**

Close host vendor door and satellite vendor door. Test vend both vendors for proper operation. Use real money to simulate actual vend conditions.

### **14. INSTALL TIE BRACKET**

WARNING:

Failure to install the Tie Bracket in strict accordance with the following procedure may create an unintentional tipping or hazard. All installation and service work must be done by a qualified service technician.

FEB 2010 • P/N 4215313 • D